# 電話をかける/受ける

直接ダイヤルして電話をかける方法や、かかってきた電話の受けか た、着信中/通話中にできることを説明します。

👸 VoLTE/VoLTE(HD+)およびHD Voiceへ の対応について

本機は、VoLTE / VoLTE (HD+) およびHD Voiceに対応してお り、より高品質な音声通話を行うことができます。詳しくは、 「VoLTE/VoLTE (HD+)を利用する」および「HD Voiceにつ いて」を参照してください。

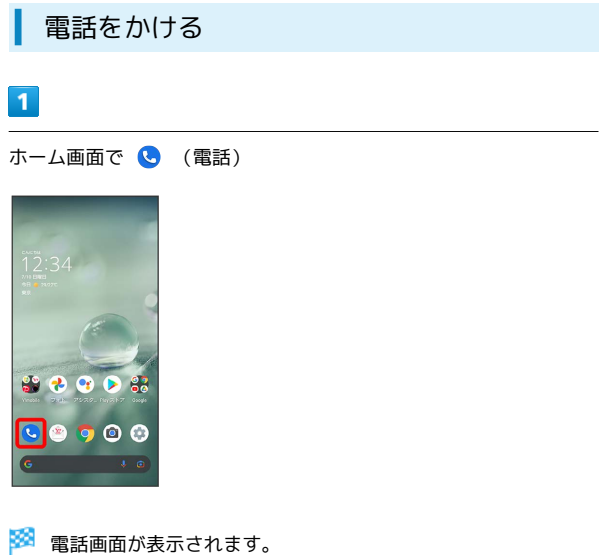

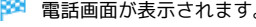

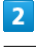

Ŧ

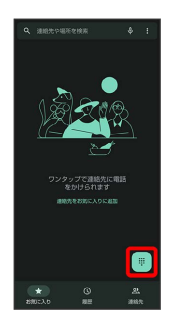

🏁 電話番号発信画面が表示されます。

# 3

ダイヤルキーをタップして相手の電話番号を入力

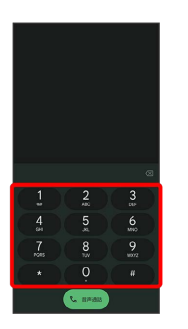

・一般電話にかけるときは、市外局番から入力してください。

・番号を間違えたときは、 < をタップして番号を消去し、正しい 番号を入力し直してください。

## 4

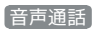

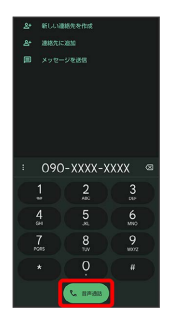

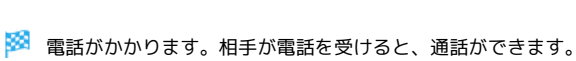

# 5

通話を終了するときは 👨

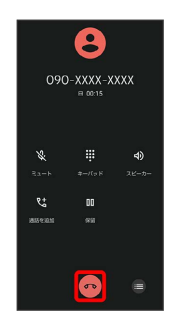

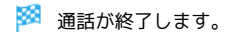

### 🖉 緊急通報について

#### 緊急通報位置通知について

緊急通報を行うと、お客様が発信した際の位置情報を緊急通報受 理機関 (警察など) へ通知します。このシステムを「緊急通報位 置通知」といい、受信している基地局測位情報を元に算出した位 置情報を通知します。

- ・お申し込み料金、通信料は一切かかりません。
- ・お客様の発信場所や電波の受信状況によっては、正確な位置が 通知されないことがあります。必ず口頭で、緊急通報受理機関
   へお客様の発信場所や目的をお伝えください。
- 「184」を付けて発信するなど、発信者番号を非通知にして緊急通報を行ったときは、位置情報は通知されません。ただし、 人命などに差し迫った危険があると判断したときは、緊急通報 受理機関がお客様の位置情報を取得することがあります。
- ・国際ローミングを使用しているときは、位置情報は通知されま せん。

#### 着信拒否を設定した状態で緊急通報を発信したとき

緊急通報受理機関からの着信を受けるため、着信拒否の設定は自 動的に約2時間解除されます。緊急通報後、次の操作で解除され た着信拒否設定を元に戻すことができます。

ホーム画面で 🕓 (電話) 🔿 : 🔿 [設定] 🔿 [ブロック中の] 電話番号 ラ [再度有効にする]

#### 🚹 画面がロックされた状態で、緊急通報する

ロック画面で、画面を上にフリック 🔿 緊急通報 宁 電話番 号を入力 ラ 🕓

・画面ロック解除方法がなしまたは、スワイプ以外のときに利用できます。画面ロック解除方法の設定について詳しくは、「パターンを指でなぞって画面ロックを解除するように設定する」、「ロックNo. (PIN)で画面ロックを解除するように設定する」、「パスワードで画面ロックを解除するように設定する」を参照してください。

#### ? こんなときは

- Q. 電話が繋がらない
- A. 相手の電話番号を全桁ダイヤルしていますか。市外局番な ど、「0」で始まる相手の電話番号を全桁ダイヤルしてくだ さい。
- A. 電波状態が悪くありませんか。電波の届く場所に移動してか け直してください。

#### - 緊急通報のご注意

#### ご利用可能なエリアについて

本機の緊急通報は、ワイモバイルサービスエリア内でのみご利用 になれます。

#### 機内モードについて

機内モードを設定していると、緊急通報ができません。クイック 設定パネルから機内モードの設定を解除してください。

#### 電話画面の見かた

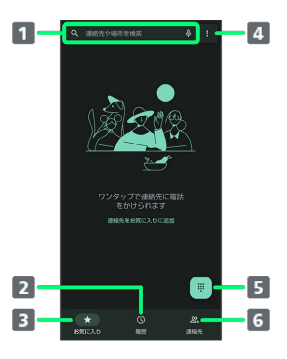

#### 1 検索欄

連絡先や場所を検索できます。 → をタップすると、音声で検 素できます。

#### 2 通話履歴を表示

🖪 お気に入りを表示

- 4 メニューを表示
- 5 ダイヤルキーを表示
- 6 連絡先を表示

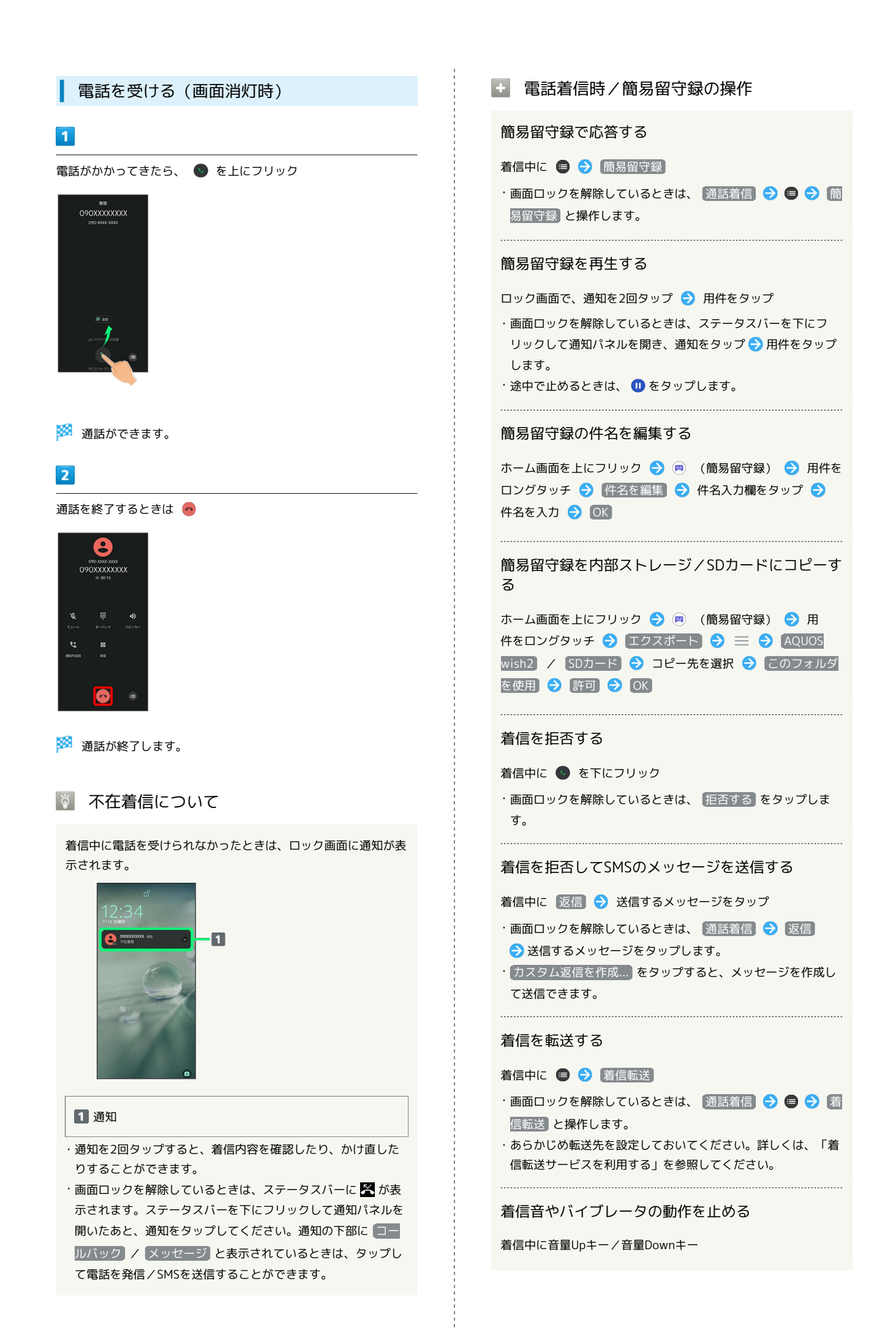

| 電話を受ける(画面点灯時)     |  |
|-------------------|--|
| 1                 |  |
| 電話がかかってきたら、「応答する」 |  |
|                   |  |
| 🏁 通話ができます。        |  |
| 2                 |  |
| 通話を終了するときは 🧑      |  |
|                   |  |
| 🏁 通話が終了します。       |  |
|                   |  |
|                   |  |
|                   |  |
|                   |  |
|                   |  |
|                   |  |
|                   |  |
|                   |  |
|                   |  |
|                   |  |
|                   |  |
|                   |  |
|                   |  |

### 通話画面の見かた/通話中の操作

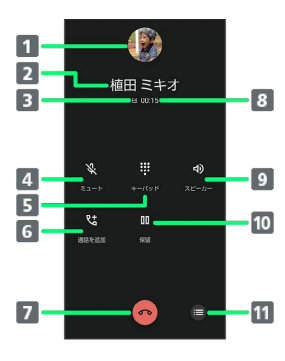

| 1 相手の写真                                |
|----------------------------------------|
| 2 相手の名前/電話番号                           |
| 3 HD Voice ( 🔤 ) /HD+ Voice ( 🔤 ) で通話中 |
| 4 こちらの声をミュート (消音)                      |
| 5 ダイヤルキーを表示                            |
| 6 通話を追加                                |
| 7 通話を終了                                |
| 8 通話時間                                 |
| 9 スピーカーフォンを利用                          |
| 10 通話を保留                               |
| 11 メニューを表示                             |

● 通話時/通話音声メモの操作

音声を録音する (通話音声メモ)

通話中に 🗐 🔿 通話音声メモ

・録音を終了するときは、「停止」をタップします。

連絡先を参照してトーン発信する

通話中に 😑 🔿 電話帳からトーン送信 🔿 連絡先を選択

#### 通話音声メモを再生する

ホーム画面を上にフリック ラ 🙉 (簡易留守録) ⋺ 通話 音声メモ ଚ 通話音声メモをタップ

・途中で止めるときは、 🕕 をタップします。

#### 通話音声メモの件名を編集する

ホーム画面を上にフリック 🗲 🔿 (簡易留守録) 🗲 通話 音声×モ 🗢 用件をロングタッチ 🗲 件名を編集 🗢 件名 入力欄をタップ 🗢 件名を入力 🗢 OK

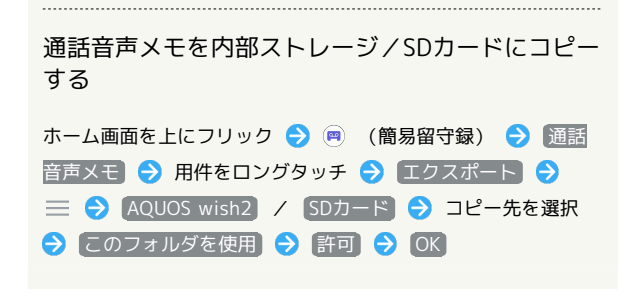

### 👔 こんなときは

- Q. 通話しづらい
- A. 騒音がひどい場所では、正しく通話ができないことがあります。
- A. スピーカーフォン利用時は通話音量を確認してください。通
  話音量を上げると通話しづらくなることがあります。
- Q. 相手にこちらの音声が届かない
- A. 本機底面にある送話ロ/マイクを指などでふさいでいません か。送話ロ/マイクはふさがないようご注意ください。
- A. こちらの声をミュート(消音)にしていませんか。ミュート にしているとこちらの音声が相手に届きません。
- Q. 通話中に「プチッ」と音が入る
- A. 移動しながら通話していませんか。電波が弱くなって別のエ リアに切り替わるときに発生することがあります。故障では ありません。

#### 通話音量を調節する

ここでは通話中に通話音量を調節する方法を説明します。

### 1

通話中に音量Upキー/音量Downキー

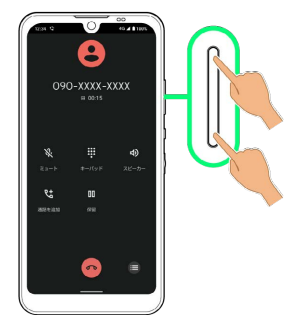

🏁 通話音量が調節されます。

### スピーカーフォンに切り替える

### 1

通話中にスピーカー

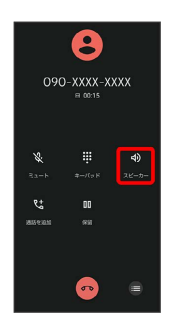

## 2

#### [はい]

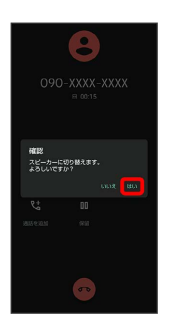

🏁 スピーカーフォンに切り替わります。

本機下部のスピーカーから通話音が出力されます。

### 通話中に電話帳を確認する

### 1

通話中に画面下部を上にフリック

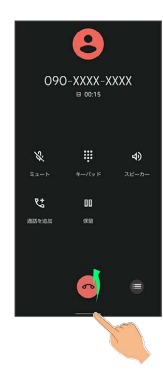

### 2

🚷 (Google)

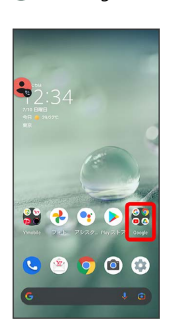

### 3

🙁 (連絡帳)

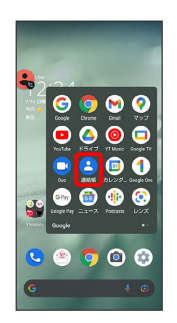

🏁 電話帳が表示されます。

簡易留守録を利用する

### 1

ホーム画面を上にフリック ラ 🔿 (簡易留守録)

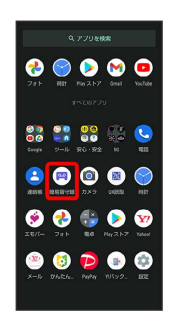

# 2

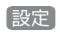

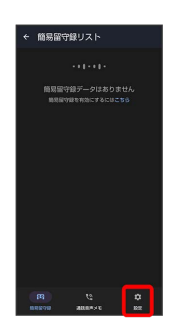

# 3

(簡易留守録設定)

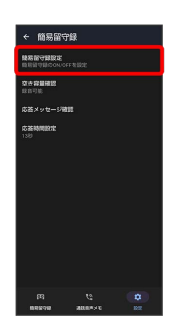

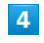

マナーモード連動 / ON / OFF

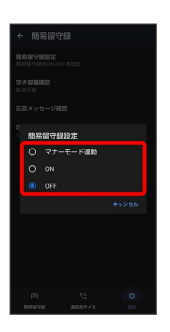

🏁 簡易留守録設定が完了します。

### VoLTE/VoLTE (HD+) を利用する

VoLTE (Voice over LTE) とは、LTEを利用した音声通話システ ムです。従来の3G回線での音声通話と比べて、より高音質な通話 や呼び出し音が鳴るまでの時間の短縮などが可能になります。また VoLTE (HD+) は、従来のVoLTEよりも、より肉声に近いクリアな 音質の通話がご利用いただけます。

- ・VoLTE / VoLTE (HD+) はそれぞれ、ソフトバンク/ワイモバイ ルのVoLTE対応機、VoLTE (HD+) 対応機との間で利用できま す。また、本機/相手機共に、SoftBank 4G LTE (FDD LTE) サービスエリア内にいること、「優先ネットワークの種類」が 「5G (推奨)」または「4G」になっていること、の両方を満たす ことが必要です。
- ・VoLTE国際ローミングの対象国・地域については「サービスページ (https://www.ymobile.jp/service/global\_roaming/)」を参照してください。

### 📙 VoLTE/VoLTE(HD+)利用時のご注意

VoLTE / VoLTE (HD+) は4Gサービスを利用します。本機の4G サービスが無効になっているときは、利用できません。VoLTE / VoLTE (HD+) が利用できないときは、次の操作で4Gサービス が有効 ( ○ 表示) になっているかどうかを確認してください。

ホーム画面で ④ (設定) → ネットワークとインターネッ ト → モバイル ネットワーク → 優先ネットワークの種類 ・無効 (●)になっているときは、5G (推奨) / 4G を タップして有効 (● 表示)にしてください。

### HD Voiceについて

HD Voiceは、低音から高音まで幅広い範囲の音域に対応しており、 より自然でクリアな音声通話が可能になります。

- ・ソフトバンク/ワイモバイルのHD Voice対応機との間で利用できます。
- ・HD Voiceは、VoLTEおよび3G回線に対応しています。VoLTEと 組み合わせることで、さらに高い品質の音声通話が可能になりま す。